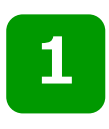

Kahilingan para sa pagpapakita ng kasalukuyang Residence Card

Ang Period of Stay (Expiry Date) ng Residence Card na ipinakita ng kostumer sa aming bangko ay nakalipas na, kaya't hihilingin ang pag-upload ng image file ng kasalukuyang Residence Card.

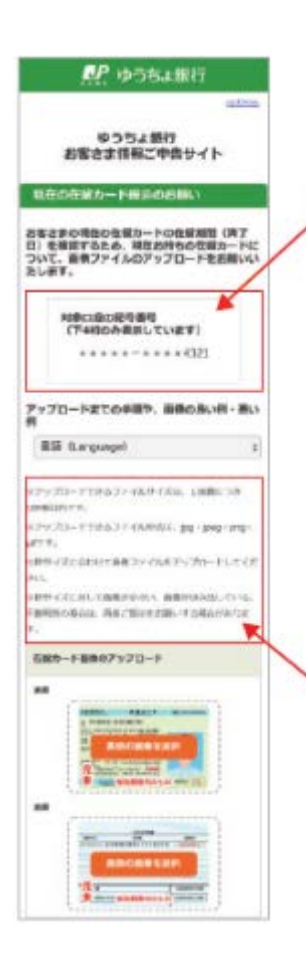

#### Kumpirmasyon ng code number ng kaukulang account

Ang huling 4 na numero lamang ng kaukulang account ang idini-display.

Ikumpara ito sa kaukulang account at kumpirmahin.

#### Mga dapat Pag-ingatan kaugnay sa Pag-upload

- \*Hanggang 10MB kada 1 image ang laki ng file na maaaring i-upload.
- \*JPG, JPEG, PNG at GIF ang format ng file na maaaring i-upload.
- \*Mangyaring itugma sa laki ng frame, at i-upload ang image file.
- \*Kapag ang image ay maliit o lagpas kumpara sa laki ng frame, o kapag ito ay malabo, maaaring hilingin muli na ipakita ito.

#### Halimbawa ng OK at Hindi OK na image

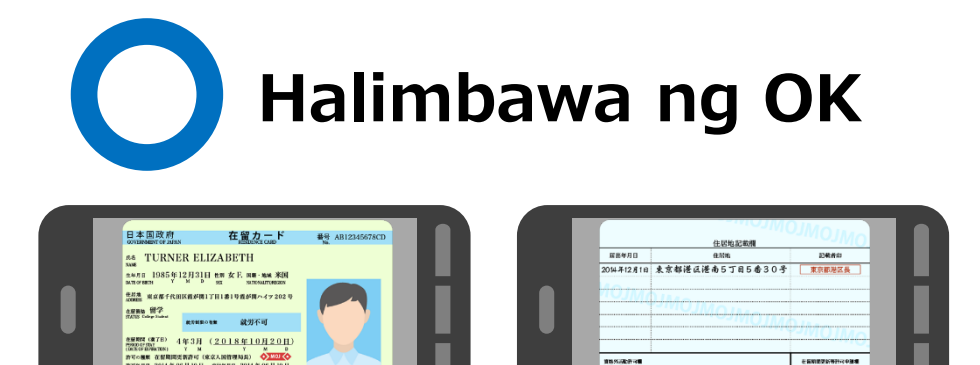

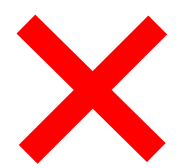

018年10月20日まで有効

### Blurred at malabo

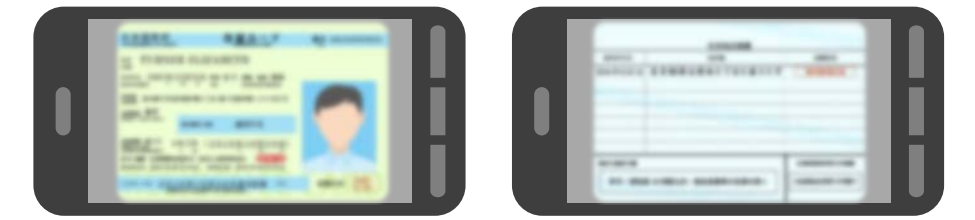

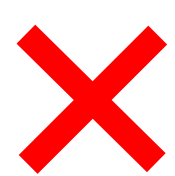

### Putol na image o patagilid na kuha

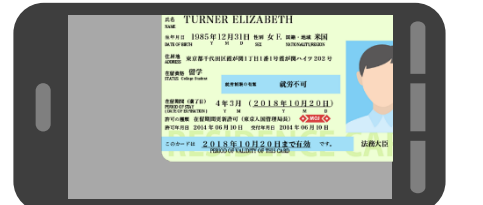

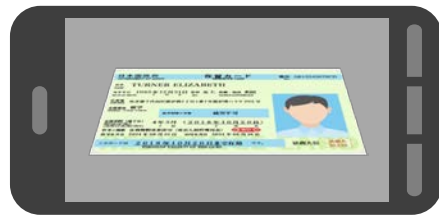

許可:展明調 28時間以内・風俗常葉等の従事を除く

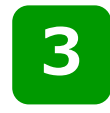

### Halimbawa ng OK at Hindi OK na image

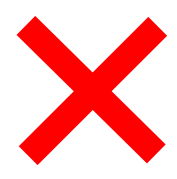

Repleksyon ng liwanag, hindi makita dahil sa anino

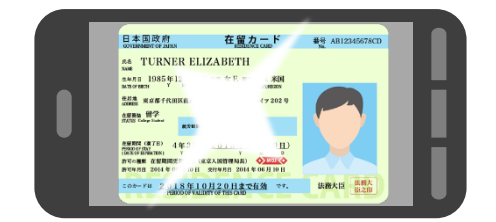

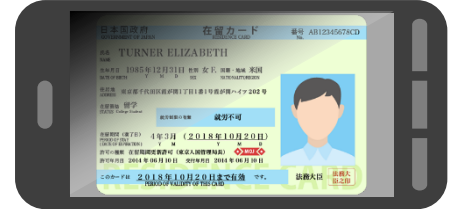

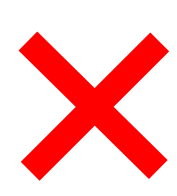

Maliit kumpara sa lawak ng kuha ng litrato Patayo ang kuha ng litrato at maliit

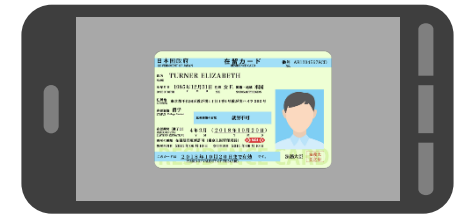

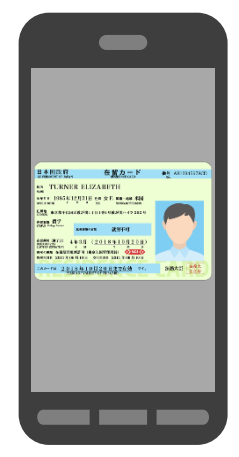

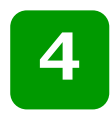

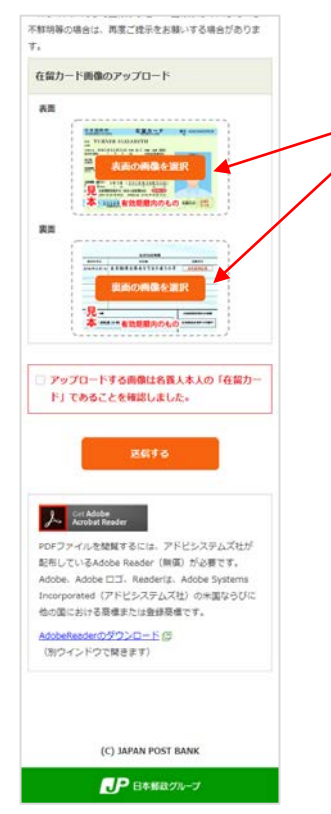

#### Tungkol sa pag-upload

"表面の画像を選択 (Select image front side)" button

## "裏面の画像を選択 (Select image back side)" button

Pindutin ang button at i-upload ang image ng front side at back side ng residence card.

#### ■Kung sa PC

|                     |         |                | >          |
|---------------------|---------|----------------|------------|
| - ↑ = + PC + E09+ + |         | - 6 COTHON     | م ۳        |
| 型理・ 新しいフォルダー        |         |                | × · 0 0    |
|                     | 3x9 D-% | <br>dumy03.png | dummy04png |
| 7712-600            |         | · #*(to)       | rf&(57) ~  |
|                     |         | 200            | 8 41228    |

Mangyaring piliin ang image mula sa folder kung saan ito naka-save.

### ■ Kung sa smartphone

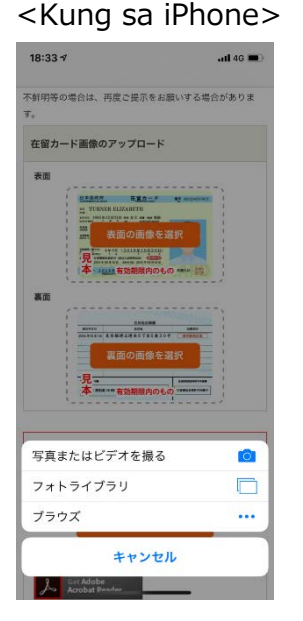

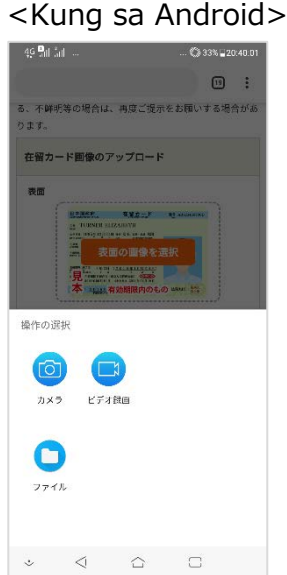

Mangyaring istart ang kamera at kumuha ng image o pumili ng naka-save na image.

#### Tungkol sa display pagkatapos ng pagupload

Pagkatapos mag-upload, idi-display ang "File name", "Preview image", at "Delete button".

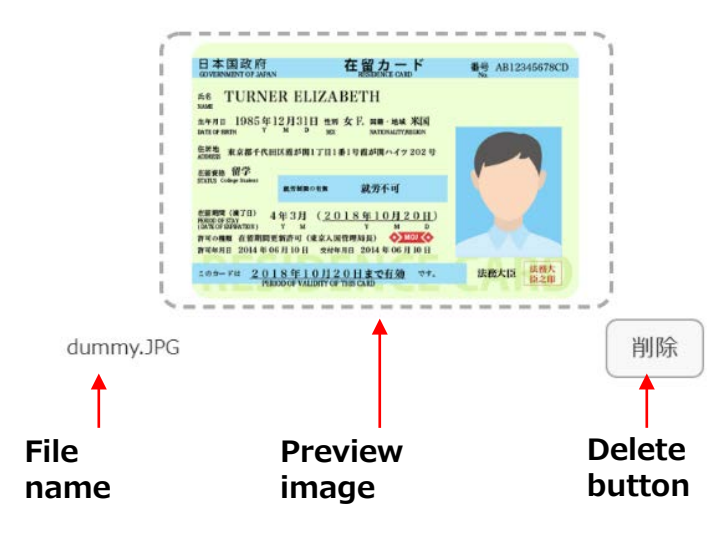

#### Kung papalitan ang image

Kung papalitan ang image, pindutin ang "削除(Delete)" button at muling mag-upload.

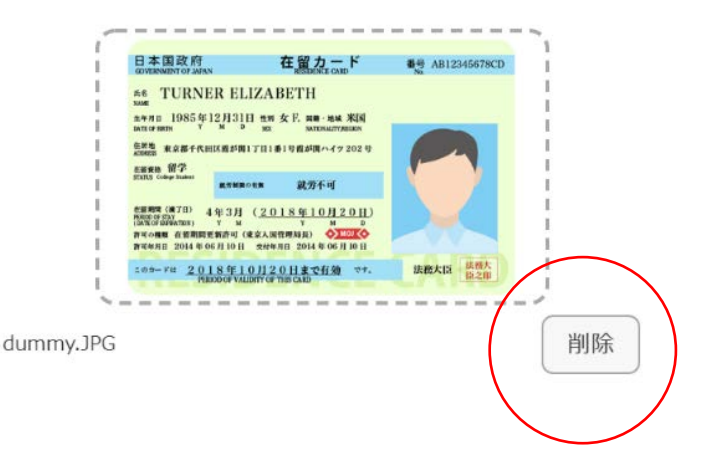

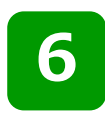

不鮮明等の場合は、再度ご提示をお願いする場合がありま す. 在留カード画像のアップロード 未而 城市 アップロードする画像は名義人木人の「在留力-ド」であることを確認しました。 Acrobat Reader PDFファイルを閲覧するには、アドビシステムズ社が 配布しているAdobe Reader (毎倍) が必要です。 Adobe, Adobe 🖂, Reader(‡, Adobe System ncorporated (アドビシステムズ社) の米国ならびに 他の国における商標または登録商標です。 AdobeReaderのダウンロード 回 (別ウインドウで開きます) (C) JAPAN POST BANK

● 日本郵政グループ

#### Tungkol sa huling pagkumpirma

Kumpirmahin at i-check kung ang image na iu-upload ay "Residence Card" na sariling pag-aari.

#### Ipadala

Kapag natapos na lahat ng pagcheck, pindutin ang "送信する(Send)" button at ipadala.